Взаимодействие

Пример

Параметр

- •
- •
- •
- •
- •
- •
- •

-- В разработке --

отклики

### Генерация показателей

Генерация отклика

Генерация отклика

| Файл | Генерация показателей | Анализ данных |
|------|-----------------------|---------------|
|      | Генерация отклика     | 1             |
|      | Генерация фактора     |               |
|      |                       |               |
|      |                       |               |

Пример пункта меню Генерация отклика

#### Сгенерировать

| 💿 Генерация откликов          |         | ? | × |
|-------------------------------|---------|---|---|
|                               |         |   |   |
| Количество наблюдений         | 1       |   | * |
| Математическое ожидание       | 0,00000 |   | • |
| Среднеквадратичное отклонение |         | • |   |
| Сгенерир                      | овать   |   |   |
|                               |         |   |   |

Пример окна Генерация отклика

Белом листе Главном окне

откликов

факторы факторов

Генерация показателей

Внимание после удаления Фактора действие уже нельзя будет отменить

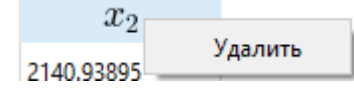

Пример появившейся кнопки Удалить

Фактор

Анализе Моделировании

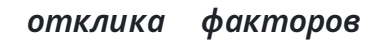

Анализ данных

Дисперсионный анализ

| телей            | Анализ данных        | Моделирование | е Сп  |
|------------------|----------------------|---------------|-------|
|                  | Дисперсионный анализ |               | ЕСКИЕ |
| $\overline{x_1}$ | Корреляцио           |               |       |

Пример пункта меню Дисперсионный анализ

Дисперсионный анализ

| Дисп  | ерсионный анализ |                      |            | ?          |
|-------|------------------|----------------------|------------|------------|
|       | Мат. ожидание    | Среднекв. отклонение | Минимум    | Максимум   |
| y     | 2932.36276       | 235.64294            | 2399.88608 | 3431.49598 |
| $x_1$ | 2988.24973       | 186.93666            | 2510.56433 | 3483.02961 |
|       |                  |                      |            |            |
|       |                  |                      |            |            |
|       |                  |                      |            |            |
|       |                  |                      |            |            |
|       |                  |                      |            |            |
|       |                  |                      |            |            |
|       |                  |                      |            |            |
|       |                  |                      |            |            |
|       |                  |                      |            |            |
|       |                  |                      |            |            |
|       |                  |                      |            |            |

Пример окна Дисперсионный анализ

Анализ данных

Корреляционный анализ

| зателей | Анализ данных        | Моделирование |
|---------|----------------------|---------------|
|         | Дисперсионный анализ |               |
| $x_1$   | Корреляцио           | онный анализ  |
|         |                      |               |

Пример пункта меню Корреляционный анализ

Корреляционный анализ

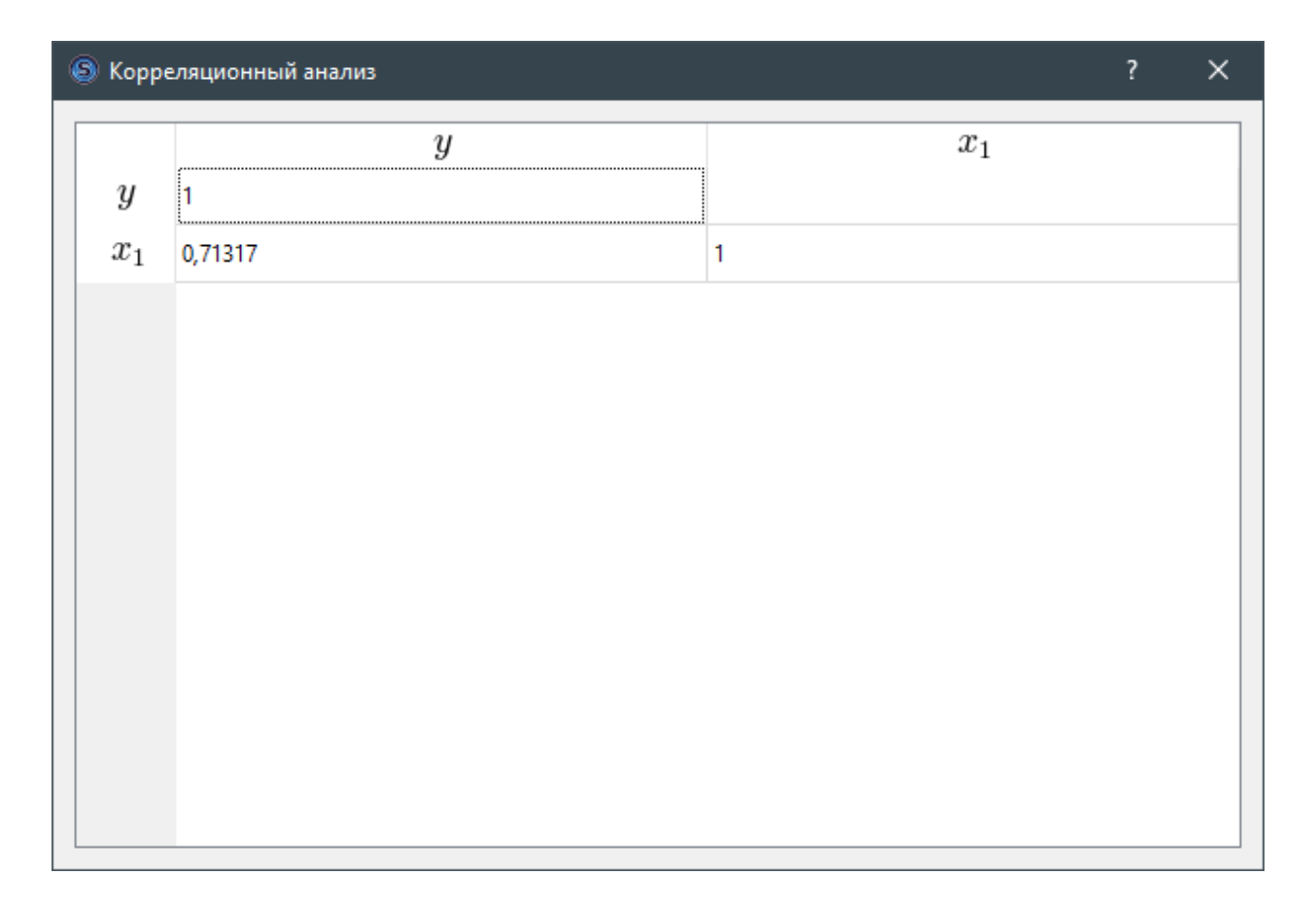

Пример окна Корреляционный анализ

Моделирование

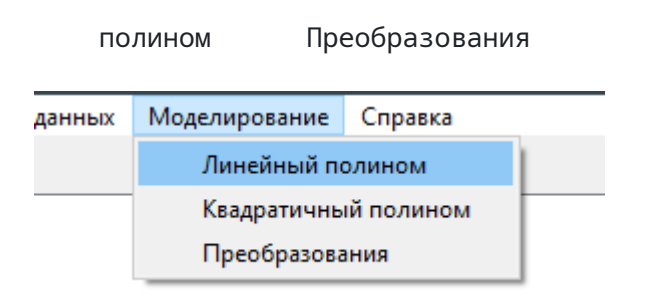

Пример список пунктов меню Моделирование

Линейный полином Квадратичный

Модель Моделирование Коэффициент регрессии Коэффициент значимости

### Остаточная дисперсия

# Остаточная дисперсия (масштабированная) F1 - отношение Фишера Коэффициент множественной детерминации

| 🔕 Линейн  | ый полином                                    |                       | ?        | × |
|-----------|-----------------------------------------------|-----------------------|----------|---|
| Модель    | Прогноз График                                |                       |          |   |
|           | Коэффициент регрессии                         | Коэффициент зн        | ачимости |   |
| <i>c</i>  | 245.97845                                     | 0.64414               |          |   |
| $x_1$     | 0.89898                                       | 7.04851               |          |   |
|           |                                               |                       |          |   |
|           |                                               |                       |          |   |
|           |                                               |                       |          |   |
|           |                                               |                       |          |   |
|           |                                               |                       |          |   |
|           |                                               |                       |          |   |
|           |                                               |                       |          |   |
|           |                                               |                       |          |   |
| Остаточна | ая дисперсия:                                 | 28422.76477093791     |          |   |
| Остаточна | ая дисперсия (масштабированная):              | 0.0016887871530738517 |          |   |
| Коэффици  | ение фишера<br>ент множественной детерминации | 0.0016887871530738517 |          |   |
|           |                                               |                       |          |   |

Пример страницы Модель окна Линейный полином

Прогноз

Моделирование

Прогноза Отклонения Отклика

| Моде     |                  |
|----------|------------------|
|          | HO3              |
| = - Keyk |                  |
| 38,70    |                  |
| -100,    |                  |
| 52,87    |                  |
|          | 95,92            |
|          | 14,82            |
|          | 035,02           |
|          | 019,57           |
|          | 2743,62          |
|          | 3174,03          |
|          | 2702,31          |
|          | /32,52           |
|          |                  |
| Τρμι     | гноз <i>ОКНА</i> |

## Пример страницы График окна Линейный полином

Моделирование Преобразования

|             |                   |                                                | ?                                                  | >                             |
|-------------|-------------------|------------------------------------------------|----------------------------------------------------|-------------------------------|
|             |                   |                                                |                                                    |                               |
| я Коэфо     | фициент регрессии | Соэффициент зна                                | чимост                                             |                               |
| 245,97      | 8450296439        | 0,64413718651561                               | 7                                                  |                               |
| 0,8989      | 82530902792       | 7,04851421759445                               |                                                    |                               |
|             |                   |                                                |                                                    |                               |
|             |                   |                                                |                                                    |                               |
|             |                   |                                                |                                                    |                               |
|             |                   |                                                |                                                    |                               |
|             |                   |                                                |                                                    |                               |
|             | 28422.7647709379  | 1                                              |                                                    |                               |
| ированная): | 0.00168878715307  | 38517                                          |                                                    |                               |
|             | 4640.71452843057  | 2                                              |                                                    |                               |
| тер         | минации           | 4640.71452843057.<br>минации 0.00168878715307. | 4640./14528430572<br>минации 0.0016887871530738517 | чинации 0.0016887871530738517 |

Пример окна Преобразования

Модель

Преобразования

Преобразования

| Модель | Прогноз График                            |                       |                       |
|--------|-------------------------------------------|-----------------------|-----------------------|
|        | Преобразования                            | Коэффициент регрессии | оэффициент значимость |
| c      | -                                         | 245,978450296439      | 0,644137186515617     |
| $x_1$  | - ~                                       | 0,898982530902792     | 7,04851421759445      |
|        | -<br>sin(x)<br>cos(x)<br>log(x)<br>exp(x) |                       |                       |

Пример списка выбора Преобразования фактора в окне Преобразования

Комментарий: если значения не персчитались попробуйте снять выделение с ячейки, путем нажатия на другую ячейку

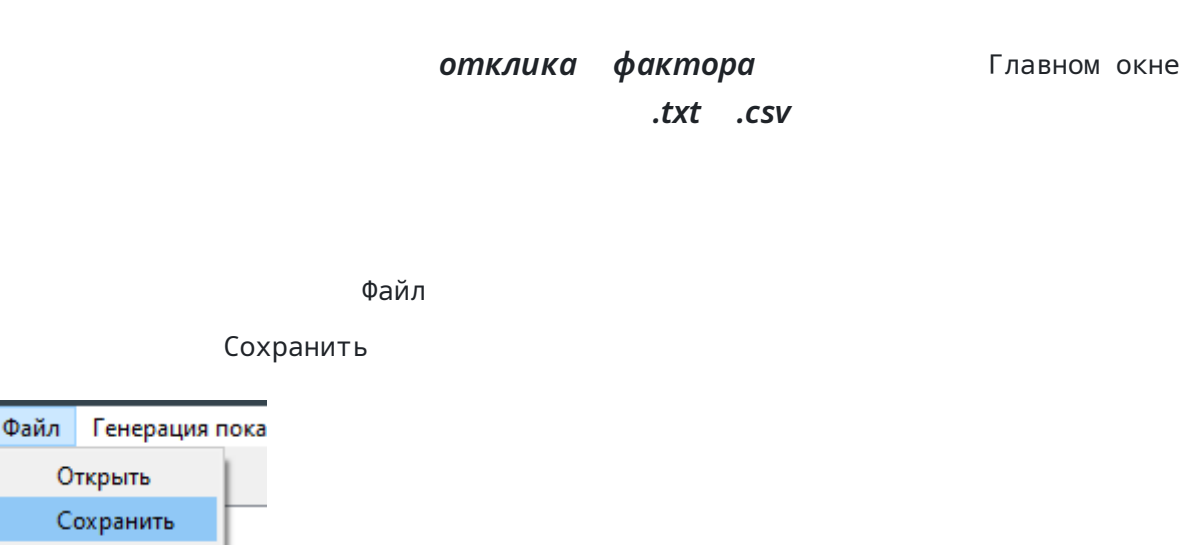

Пример пункта меню Сохранить файл

Файл

056.

Открыть Сохранить Закрыть

Сохранить

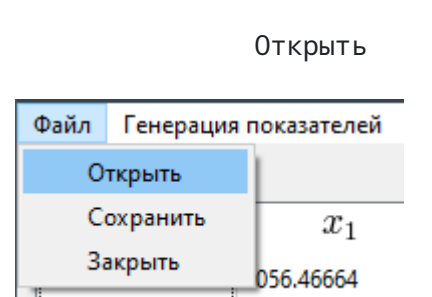

Пример пункта меню Открыть файл

Открыть